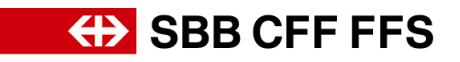

# Qualifizierungsanleitung für Lieferanten

# Inhalt

| 1.   | Qualifizierung als Lieferant                                | . 1 |
|------|-------------------------------------------------------------|-----|
| 1.1. | Einladung zur Qualifizierung per E-Mail                     | . 2 |
| 1.2. | Qualifizierungsfragebogen auf SAP Ariba                     | . 3 |
| 1.3. | Zusätzliche Informationen zu Ihrem Qualifzierungsfragebogen | . 4 |
| 1.4. | Zertifikat abgelaufen                                       | . 4 |
| 1.5. | Qualifizierungsfragebogen überarbeiten                      | . 5 |
| 1.6. | Qualifizierung einer Warengruppe abgeschlossen              | . 7 |
| 2.   | Weitere Hilfe                                               | . 8 |

# 1. Qualifizierung als Lieferant

Mit der Initiative Digital Procurement wird die SBB künftige Beschaffungen über SAP Ariba durchführen. Damit Lieferanten an Ausschreibungen teilnehmen und Verträge mit der SBB über das neue System abschliessen können, ist nach vollzogener Registrierung eine warengruppenspezifische Qualifizierung nötig. Ohne diese Registrierung und Qualifizierung werden Sie in absehbarer Zeit keine Bestellungen mehr von der SBB erhalten. Nach der Bestätigung Ihrer Registrierung werden Sie per E-Mail zur Qualifizierung in einer oder mehreren Warengruppen eingeladen.

Die Produkte und/oder Dienstleistungen, welche die SBB von Ihnen beziehen, werden Warengruppen zugeordnet. Sie können sich für eine Warengruppe qualifizieren, in dem Sie je Anforderung (z.B. ISO-9001-Zertifizierung) einen entsprechenden Nachweis in einem Qualifizierungsfragebogen einreichen. Wird für mehrere SBB-Warengruppen der gleiche Nachweis verlangt, muss der betreffende Fragebogen nur einmal ausgefüllt und eingereicht werden. Die Qualifizierung für eine Warengruppe ist erfolgreich abgeschlossen, wenn alle zugehörigen Fragebögen von der SBB genehmigt wurden.

Bei Fragen zu SBB-spezifischen Inhalten wenden Sie sich bitte <u>per E-Mail</u> an den SBB DP2Go-Support.

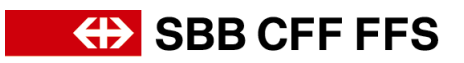

### 1.1. Einladung zur Qualifizierung per E-Mail

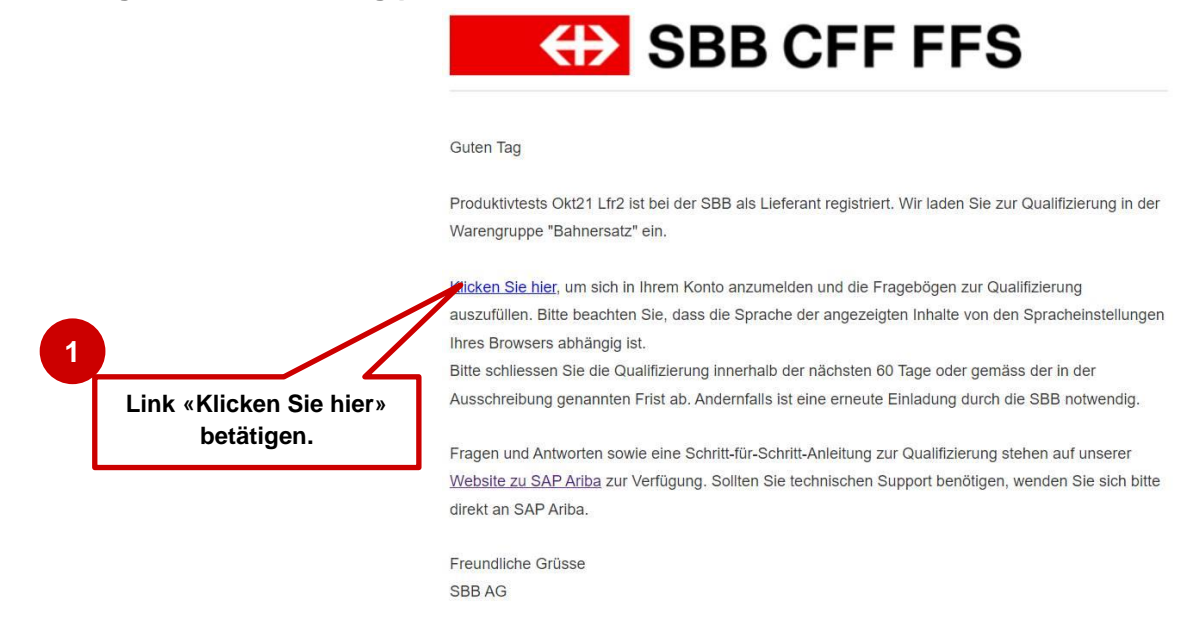

Abbildung 1: E-Mail-Benachrichtigung – Einladung zur Qualifizierung

Wir empfehlen die Nutzung der **Browser Microsoft Edge** oder **Google Chrome.** Bei Google Chrome ist jedoch darauf zu achten, dass der Zoom auf 90% oder niedriger eingestellt wird, da ansonsten manche Elemente nicht richtig angezeigt werden. Wir empfehlen den Link zu SAP Ariba als Favorit in Ihrem Browser zu hinterlegen.

Fügen Sie **service.ariba.com** zu Ihrer Positiv- / White-Liste, damit system-generierte E-Mails nicht in Ihrem Spam- / Junk-Ordner landen.

Der Link aus der E-Mail-Einladung (Schritt 1 oben) führt Sie direkt auf die Lieferantenanmeldeseite. Melden Sie sich mit den bestehenden Zugangsdaten in Ihrem Ariba-Konto an, mit welchem Sie den **Registrierungsprozess bei der SBB durchführten.** 

|                                                         |                                                                                                    | A             |                                                                                                    |
|---------------------------------------------------------|----------------------------------------------------------------------------------------------------|---------------|----------------------------------------------------------------------------------------------------|
| SAP Ariba                                               | In das Konto einwäh-<br>len, mit welchem die<br>Registrierung bei<br>der SBB auf SAP<br>Ariba durchgeführt | Respond to le | eads for free<br>We've opened access to SAP Ariba Di                                                                                                    |
| Benutzername                                            | Anba durchgerunn<br>wurde.                                                                                 |               | so any buyer can post their immediat<br>needs, and any supplier can respond<br>they can deliver. Free to post, free to<br>Open to everyone. Check your leads |
| Passwort Anmelden Benutzernamen oder Passwort vergessen | Mit Klick auf 'Anmel-<br>den' in Ihr Konto<br>einloggen.                                                   | Mehr          |                                                                                                    |
|                                                         |                                                                                                    |               |                                                                                                    |

Abbildung 2: Lieferantenanmeldung

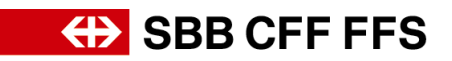

#### 1.2. Qualifizierungsfragebogen auf SAP Ariba

Nach der Anmeldung gelangen Sie auf die Übersicht Ihrer Qualifizierungsfragebogen. In der Spalte 'Ware' innerhalb dieser Auflistung sehen Sie, welche Warengruppen sich auf welchen Fragebogen beziehen.

Öffnen und bearbeiten Sie alle Qualifizierungsfragebogen, welche Sie noch nicht eingereicht haben. Diese haben den Status **«Nicht geantwortet».** 

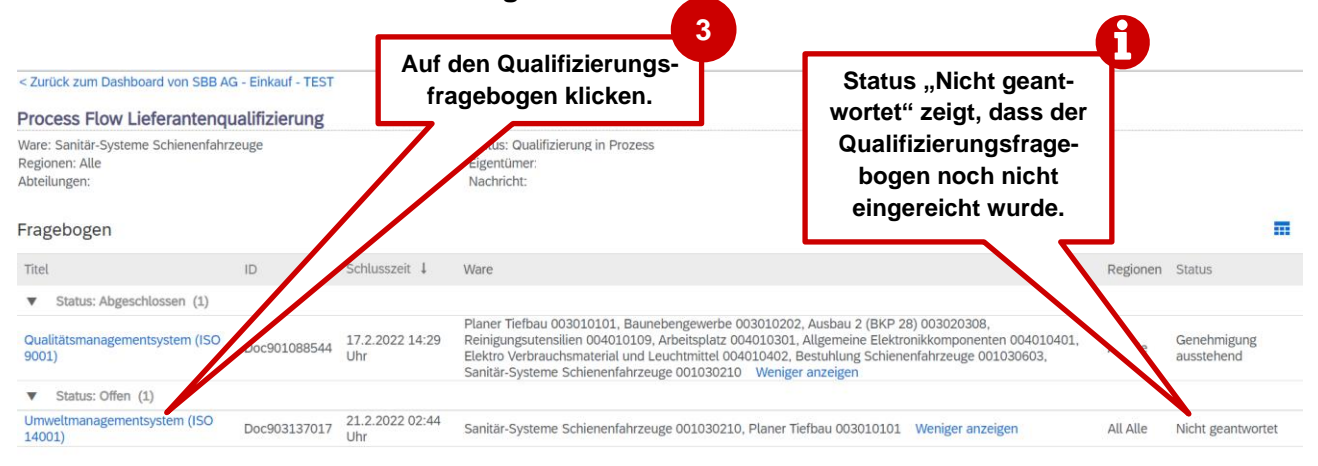

Abbildung 3: Übersicht Qualifizierungsfragbogen in SAP Ariba

Füllen Sie den jeweiligen Fragebogen aus und klicken Sie auf die Schaltfläche «Gesamte Antwort einreichen», um Ihre Qualifizierungsangaben einzureichen.

| Konsole                             | Doc903137017 - Umweltmanagementsystem (ISC)<br>4                                                                                                    | 001) (                           | D Verbleibende Zeit<br>2 Tage 10:39:13 |
|-------------------------------------|----------------------------------------------------------------------------------------------------|----------------------------------|----------------------------------------|
| Projektmeldungen<br>Ereignisdetails | Gesamter Inhalt                                                                                                    | Fragen beantworten.              | <b></b>                                |
| Antwort-Team                        | Name 1                                                                                                    |                                  |                                        |
|                                     | <ul> <li>1 Umweltmanagementsystem (ISO 14001)</li> </ul>                                                                                                    | N                                |                                        |
| <ul> <li>Ereignisinhalt</li> </ul>  | 1.1 Erfüllt ihre Unternehmung die Anforderung?<br>Anforderung: Vorliegen eines hinreichenden Umweltmanagementsystem.<br>Nachweis: Umweltmanagementsystem nach 150 14001 oder vergleichbar. | * Ja - ISO 14001-Zertifizierung  | ~                                      |
| Gesamter Inhalt                     | ▼ 1.2 Nachweis - ISO 14001-Zertifizierung                                                                                                    | Veniger –                        |                                        |
| 1 Umweltmanagementsyst              | Laden Sie als Nachweis das ISO 14001-Zertifikat hoch.                                                                                                    |                                  |                                        |
|                                     | 6 1.2.1 Aussteller                                                                                                    | *                                |                                        |
| Auf "Gesamte                        | 1.2.2 Datum des Inkrafttretens                                                                                                    | *                                | Zertifikat mit                         |
| chen" klicken,                      | 1.2.3 Ablaufdatum                                                                                                    | *                                | 'Datei an-<br>bängen'                  |
| um den Frage-                       | 1.2.4 Anlage                                                                                                    | *Datei anhängen                  | hochladen                              |
| bogen einzu-                        | (*) gibt ein Pflichtfeld an                                                                                                    |                                  | nocinauen.                             |
| reichen.                            |                                                                                                    |                                  |                                        |
|                                     | Gesamte Antwort einreichen Entwurf speichern                                                                                                    | Nachricht schreiben Excel-Import |                                        |

Abbildung 4: Qualifizierungsfragebogen ausfüllen

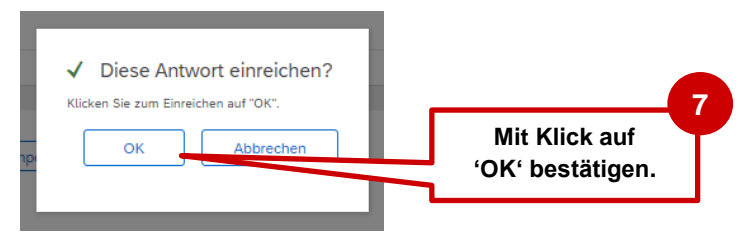

Abbildung 5: Antwort einreichen

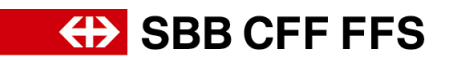

### 1.3. Zusätzliche Informationen zu Ihrem Qualifzierungsfragebogen

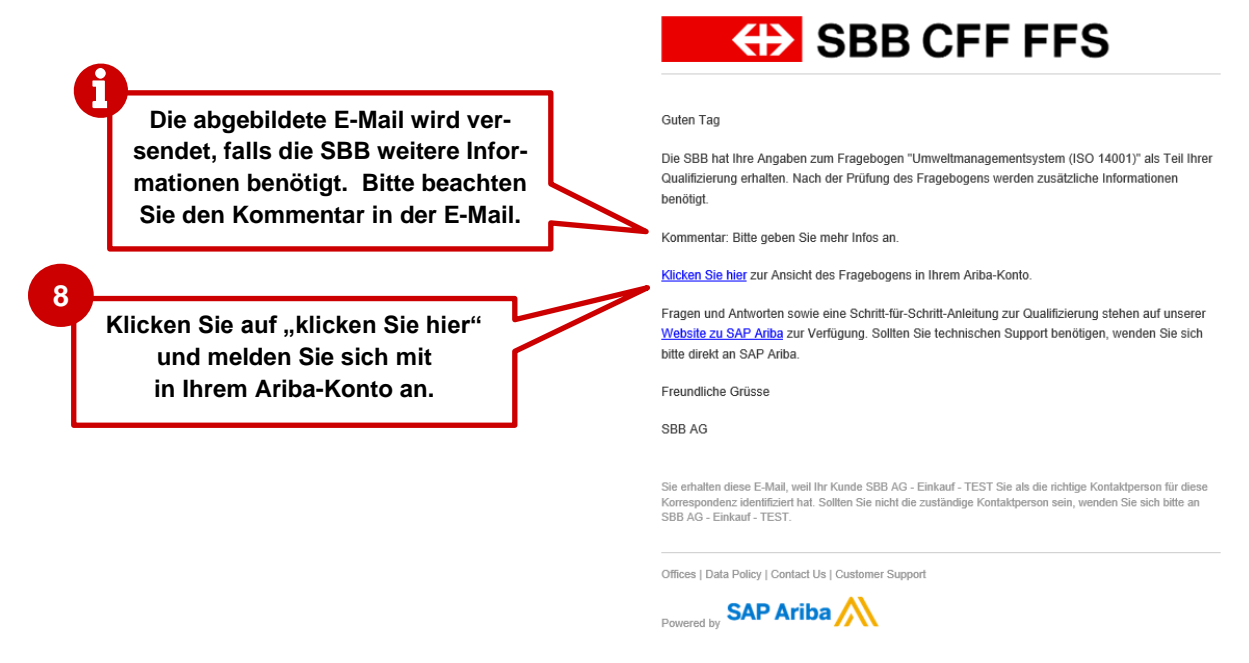

Abbildung 6: E-Mail-Benachrichtigung – Zusätzliche Informationen zum Registrierungsfragebogen benötigt

Wie die Überarbeitung eines Fragebogens vorzunehmen ist, wird in Kapitel 1.5 beschrieben.

#### 1.4. Zertifikat abgelaufen

Läuft ein Zertifikat ab, werden Sie rechtzeitig per E-Mail aufgefordert, das neue Zertifikat dem entsprechenden Qualifizierungsfragebogen anzuhängen und den Fragebogen neu einzureichen. Dies ist notwendig, damit Sie den Qualifizierungsstatus bei der SBB beibehalten.

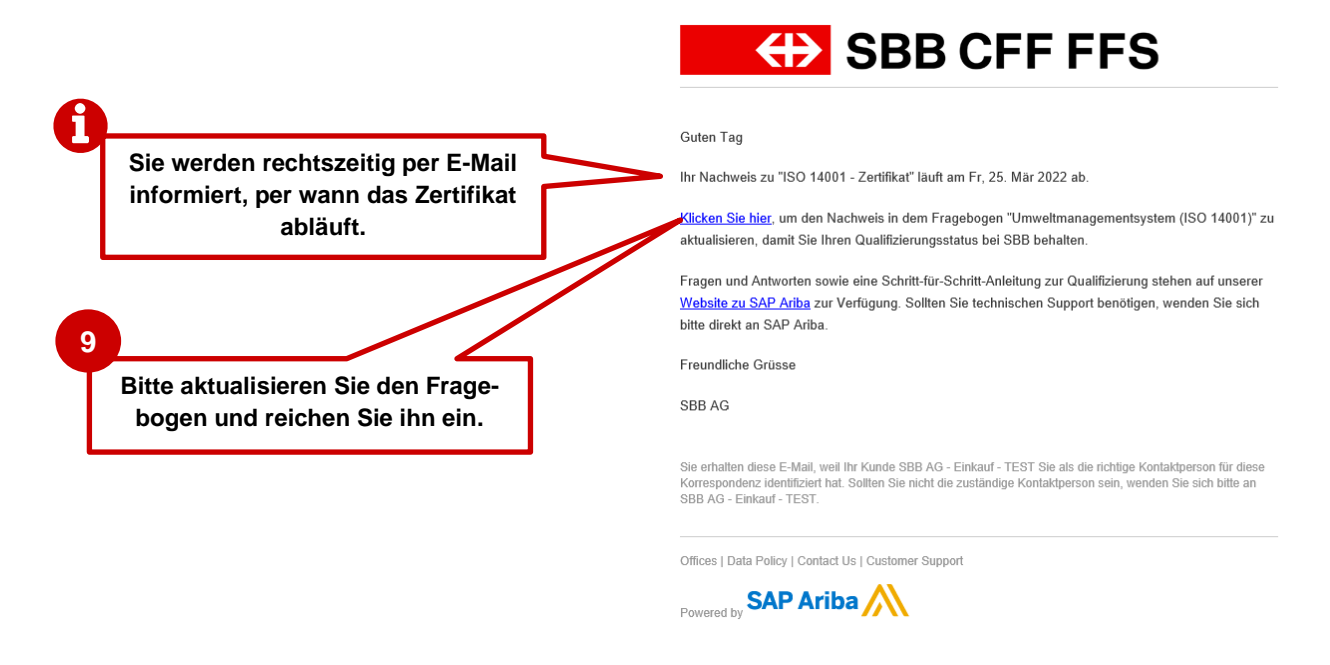

Abbildung 7: Information Zertifikat wird ablaufen

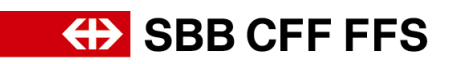

| A  |                                                                         |                                                                                                    | SBB CFF FFS                                                                                                    |
|----|-------------------------------------------------------------------------|----------------------------------------------------------------------------------------------------|----------------------------------------------------------------------------------------------------|
|    | Falls Sie den Fragebogen in der<br>Zwischenzeit nicht aktualisiert ha-  | Guten Tag                                                                                             |                                                                                                    |
|    | ben, erhalten Sie eine E-Mail so-<br>bald das Zertifikat abgelaufen ist | Ihr Nachweis zu "ISO 9001 -                                                                           | Zertifikat" ist am Mo, 28. Feb 2022 abgelaufen.                                                                                                    |
|    | balu uas zei linkat abgelaulen ist.                                     | Klicken Sie hier, um den Nac<br>aktualisieren, damit Sie Ihren<br>Bestellungen mehr bei Ihne          | nweis in dem Fragebogen "Qualitätsmanagementsystem (ISO 9001)" zu<br>Qualifizierungsstatus behalten. Andernfalls kann die SBB <b>künftig keine</b><br>n platzieren. |
| 10 |                                                                         | Fragen und Antworten sowie<br><u>Website zu SAP Ariba</u> zur Ve<br>bitte direkt an SAP Ariba.        | eine Schritt-für-Schritt-Anleitung zur Qualifizierung stehen auf unserer<br>rfügung. Sollten Sie technischen Support benötigen, wenden Sie sich                     |
|    | Bitte aktualisieren Sie den Frage-<br>bogen und reichen Sie ihn ein.    | Freundliche Grüsse<br>SBB AG                                                                          |                                                                                                    |
|    |                                                                         | Sie erhalten diese E-Mail, weil Ih<br>Korrespondenz identifiziert hat. \$<br>SBB AG - Einkauf - TEST. | r Kunde SBB AG - Einkauf - TEST Sie als die richtige Kontaktperson für diese<br>vollten Sie nicht die zuständige Kontaktperson sein, wenden Sie sich bitte an       |
|    |                                                                         | Offices   Data Policy   Contact U                                                                     | :   Customer Support                                                                                                    |
|    |                                                                         | Powered by SAP Ariba                                                                                  |                                                                                                    |
|    |                                                                         |                                                                                                    |                                                                                                    |

Nach der Einreichung des Fragebogens gelangt dieser zur Genehmigungsinstanz.

## 1.5. Qualifizierungsfragebogen überarbeiten

Abbildung 8: Information Zertifikat ist abgelaufen

Melden Sie sich mit Ihrem Ariba-Konto an und öffnen Sie die Ansicht «Ariba Proposals and Questionnaires».

| Wählen Sie<br>den Be-        | Crisiconen support ethalten Sie direkt durch<br>Ereignisse<br>Titel ID                                                              | Sie kö                                          | onnen Einträg<br>ogen eigens                                                               | ge im<br>tändig                                                                                                    |                                                                                           |                                                    |
|------------------------------|----------------------------------------------------------------------------------------------------|-------------------------------------------------|--------------------------------------------------------------------------------------------|----------------------------------------------------------------------------------------------------|-------------------------------------------------------------------------------------------|----------------------------------------------------|
| reich<br>«Ariba<br>Proposals | Registrierungsfragebogen<br>Tail<br>V Statu: Offen (1)<br>Fragebogen zur Lieferantemegisterung<br>Qualifizierungsfragebogen         | Klicker<br>fizier                               | Sie auf den<br>ungsfragebo                                                                 | Quali-                                                                                                    | Hier sehen<br>Isaass 100 u                                                                | Sie den aktuel-<br>der Qualifizie-                 |
| and Questi-                  | Thei ID                                                                                                    | welch                                           | en Sie bearb<br>möchten                                                                    | eiten                                                                                                    | Regioner                                                                                  |                                                    |
|                              | Fragebogen<br>Thei<br>Status: Offen (2)<br>Qualitatsmanagementrystem (ISO 9001)<br>Umwelmanagementrystem (ISO 14001)<br>Zertifikate | р<br>Счетол 1943 243 243<br>Счетол 1943 243 243 | nt 1 Ware<br>210.54 Uhr Reinigungsstein<br>Elektro Vertraud<br>210.18 Uhr Santär-Systeme 1 | 2010101, Rumahmayasaha 00000002, Julahar<br>en 0000, Alapehatar 000010002, Alapehatar<br>en persenta – Bestalman Golomenthara, an Ada<br>Schement – Planer Telaus 002010101. Menr anz | r der 20 (2002)<br>Henhänne,<br>stans Schweiz. Mer anzigen                                | Regioner<br>All Alle Denmingt<br>All Alle Genhingt |
|                              | Zertfikasinformasionen<br>ISO 14001 - Zertifikas<br>ISO 9001 - Zertifikas                                                           | Datum des Inkraftzetens<br>1.2.2022<br>1.2.2022 | Ablauftlatum<br>1.2.2025<br>1.2.2028                                                       | Antage<br>Gr ISO Zentflikat.docx<br>Gr ISO Zentflikat.docx                                                                                                    | Pregebogen<br>Uttweitmanagementsystem (ISO 14001)<br>Qualitäismaragementsystem (ISO 9001) | Status<br>Guitig<br>Guitig                         |
|                              | Prozesse des Lieferanten-Lebenszyk<br>Process Flow Lieferantenqualifizierur<br>Wee                                                  | lus<br>rg                                       | Regionen Abtei                                                                             | ungen Eigentümer                                                                                                    | Status                                                                                    | Anton                                              |
|                              | Sanitär-Systeme Schienenfahrzeuge "Arbeitsplatz<br>Aligemeine Elektronikkomponenten                                                 |                                                 | Alle<br>Alle                                                                               | DP2Ge_operativ<br>DP2Ge_operativ                                                                                                    | Ousliftzierung genehmigt<br>Ousliftzierungsgenehmigung ausstehend                         | <b>A</b>                                           |
| bbildung 9: Das              | hboard "Ariba Pro                                                                                                    | pposals and Ques                                | tionnaires"                                                                                |                                                                                                    | Hier finden Sie den a<br>len Status Ihrer Ware<br>gruppenqualifizierun                    | ıktuel-<br>en-<br>igen.                            |

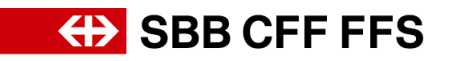

Klicken zunächst Sie auf den Qualifizierungsfragebogen, welchen Sie bearbeiten möchten. **Hinweis**: Fragebogen im Status "Genehmigung ausstehend" können nicht bearbeitet werden.

| Ariba Sourcing                                              |                                                                                                    |                                                                                   | ziorungsfragohogon 13                              |
|-------------------------------------------------------------|----------------------------------------------------------------------------------------------------|-----------------------------------------------------------------------------------|----------------------------------------------------|
| < Zurück zum Dashboard von SBB AG - Einkauf - TEST          |                                                                                                    |                                                                                   |                                                    |
| Konsole 🗉 Doc903137017 - Umweltmanagementsystem (ISO 14001) |                                                                                                    | bearbeitet werden kann, auf die Schalt-<br>fläche 'Antwort überarbeiten' klicken. |                                                    |
| Projektmeldungen<br>Ereignisdetails<br>Antworthistorie      | Wenn Ihr Kunde um eine Aktualisierung dieses Fragebogens gebeten hat, klicken Sie auf <b>Antwort überarbeiten</b> und<br>Ihr Kunde seine Beurteilung erst dann abschließen, wenn Sie den Fragebogen erneut eingereicht haben. | reichen Ihre Antw                                                                 | eine Ihrer aktuellen Antworten ändern müssen, kann |
| Antwort-Team                                                |                                                                                                    |                                                                                   |                                                    |
| ▼ Ereignisinhalt                                            |                                                                                                    | Antwort überarbeiten                                                              |                                                    |
| Gesamter Inhalt                                             | Gesamter Inhalt                                                                                                    |                                                                                   | <b>■</b>   ×                                       |
| 1 Umweltmanagementsyst                                      | Name †                                                                                                    |                                                                                   |                                                    |
|                                                             | <ul> <li>1 Umweltmanagementsystem (ISO 14001)</li> </ul>                                                                                                    |                                                                                   |                                                    |
|                                                             | <ol> <li>Erfüllt Ihre Unternehmung die Anforderung?<br/>Anforderung: Vorliegen eines hinreichenden Umweltmanagementsystem.<br/>Nachweis: Umweltmanagementsystem nach ISO 14001 oder vergleichbar.</li> </ol>                  |                                                                                   | Ja - ISO 14001-Zertifizierung                      |
|                                                             | ▼ 1.2 Nachweis - ISO 14001-Zertifizierung                                                                                                    | Weniger –                                                                         |                                                    |
|                                                             | Laden Sie als Nachweis das ISO 14001-Zertifikat hoch.                                                                                                    |                                                                                   |                                                    |

#### Abbildung 10: Qualifizierungsfragebogen überarbeiten

| Projektmeldungen<br>Ereignisdetails<br>Antworthistorie     | Neueste Anmerkung [21.2.2022]: Bitte geben Sie mehr Infos an.                                                                                                    |   |
|------------------------------------------------------------|----------------------------------------------------------------------------------------------------|---|
| <ul> <li>Antwort-Team</li> <li>✓ Ereignisinhalt</li> </ul> | Gesamter Inhalt                                                                                                    |   |
| Gesamter Inhalt                                            | 1 Umweltmanagementsystem (ISO 14001)     1.1 Erfüllt hve Unternehmung die Anforderung?     14                                                                                       | ^ |
| Die Ük<br>mit Kl                                           | werarbeitung der Qualifizierungsangaben     Metr+       ick auf 'Gesamte Antwort einreichen' abschliessen.     * Swiss Safety Center       ich 1. Feb 2022     Image: Conter Conter |   |
|                                                            | (*) gibt ein Pflichtfeld an<br>Gesamte Antwort einreichen Letztes Gebot neu laden Entwurf speichern Nachricht schreiben Excel-Import                                                | • |

Abbildung 11: Überarbeiteter Qualifizierungsfragebogen erneut einreichen

Nach der Einreichung des Fragebogens wird dieser erneut geprüft.

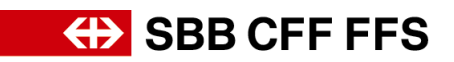

#### 1.6. Qualifizierung einer Warengruppe abgeschlossen

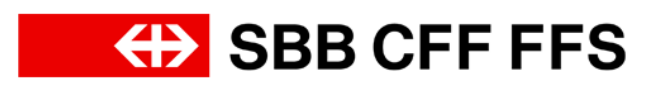

#### Guten Tag

Bestätigungs-E-Mail, dass die Qualifizierung für eine bestimmte Warengruppe erfolgreich abgeschlossen ist. Die SBB hat den Qualifizierungsstatus für die Warengruppe Allgemeine Elektronikkomponenten auf Qualifizierung genehmigt aktualisiert.

Sie werden benachrichtigt, wenn weitere Schritte erforderlich sind.

Fragen und Antworten sowie eine Schritt-für-Schritt-Anleitung zur Qualifizierung stehen auf unserer Website zu SAP Ariba zur Verfügung. Sollten Sie technischen Support benötigen, wenden Sie sich bitte direkt an SAP Ariba.

Freundliche Grüsse

SBB AG

Sie erhalten diese E-Mail, weil Ihr Kunde SBB AG - Einkauf - TEST Sie als die richtige Kontaktperson für diese Korrespondenz identifiziert hat. Sollten Sie nicht die zuständige Kontaktperson sein, wenden Sie sich bitte an SBB AG - Einkauf - TEST.

Offices | Data Policy | Contact Us | Customer Support

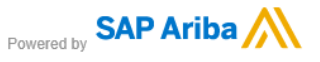

Abbildung 12: E-Mail-Benachrichtigung – Qualifizierung einer Warengruppe abgeschlossen

Ist die Qualifizierung einer Warengruppe erfolgreich abgeschlossen, lautet deren Status «Qualifizierung genehmigt».

| Prozesse des Lieferanten-Lebenszyklus                                                       |          |
|---------------------------------------------------------------------------------------------|----------|
| Process Flow Lieferantenqualifizierung                                                      |          |
| Ware Regionen Abteilungen Eigentümer Status                                                 | Aktion   |
| Santär-Systeme Schlenenfahrzeuge "Arbeitsplatz Alle DP2Go_operach/ Qualifizierung genehmigt | Anzeigen |
| Aligemeine Elektronikkomponenten Alie DP20o_operativ Qualifizierung genehmigt               | Anzeigen |

Abbildung 13: Status wenn Qualifizierung einer Warengruppe abgeschlossen

Mit der Qualifizierung erfüllen Sie die Voraussetzungen, dass Sie zukünftig Produkt- oder Dienstleistungsbestellungen dieser Warengruppe von der SBB erhalten können. Falls eine Qualifizierung für eine weitere Warengruppe ansteht, werden Sie per E-Mail informiert. Läuft ein Zertifikat ab, werden Sie rechtzeitig per E-Mail aufgefordert, den entsprechenden Qualifizierungsfragebogen erneut auszufüllen und einzureichen (Siehe Kapitel 1.4)

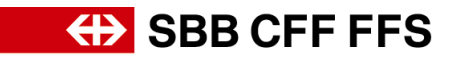

## 2. Weitere Hilfe

Weitere Hilfsmittel zur Registrierung und Qualifizierung bei der SBB finden Sie nachfolgend:

- Häufig gestellte Fragen (FAQ) sowie weitere Schulungs-Materialien finden Sie direkt auf der <u>SBB-Webseite für Lieferanten</u>.
- Bei Fragen zur Anwendung wenden Sie sich bitte nach Anmeldung an Ihrem SAP Ariba Konto per Klick auf das Fragezeichen am oberen Bildschirmrand an den **SAP Ariba Support.**
- Bei Fragen zu SBB-spezifischen Inhalten wenden Sie sich bitte per E-Mail an den SBB DP2Go-Support